## PASSO A PASSO PARA ACESSO A ÁREA DO ALUNO

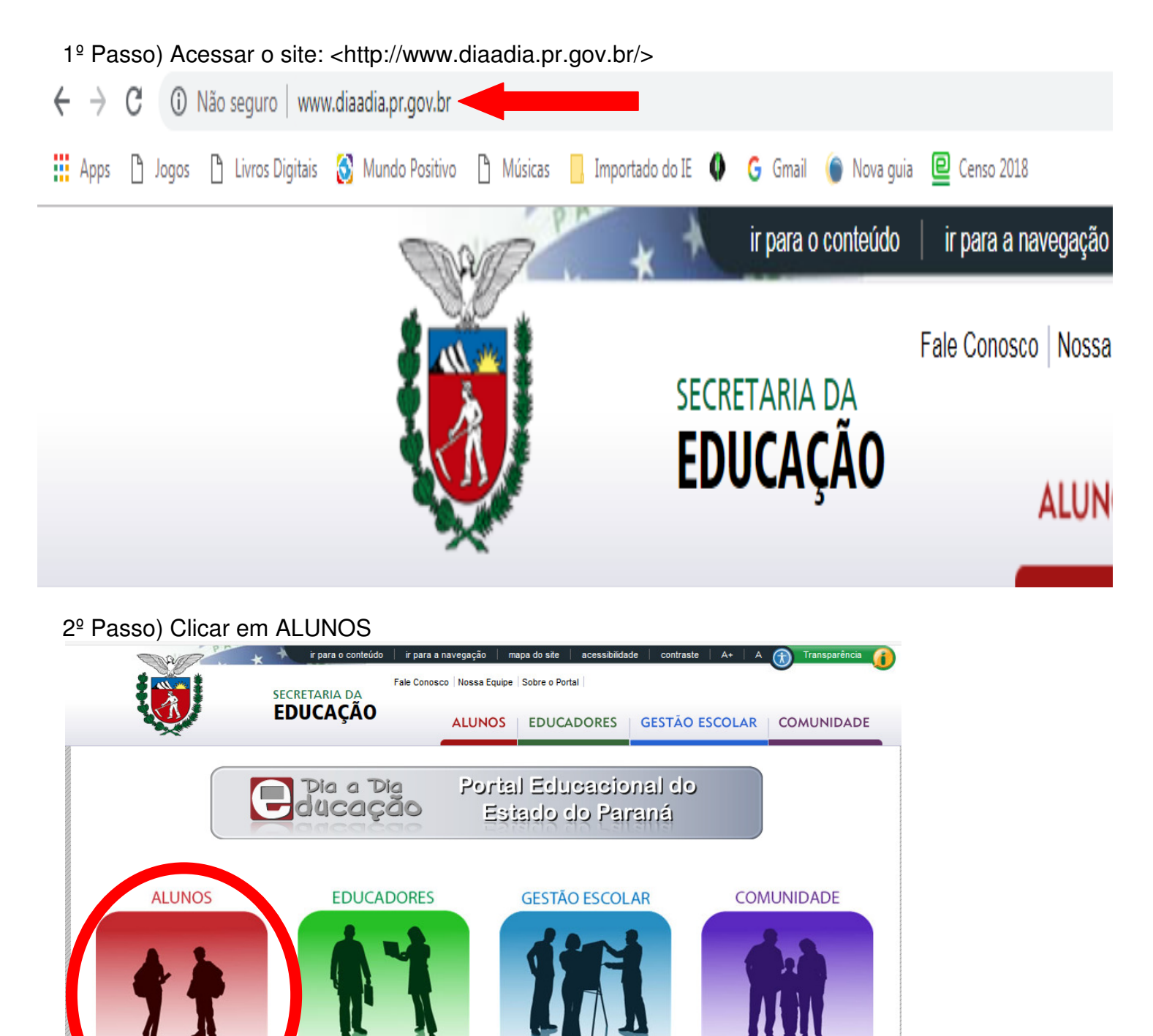

O QUE VOCÊ PROCURA?

© Secretaria da Educação do Paraná Av. Água Verde, 2140 - Vila Izabel 80240-900 - Curitiba - <u>PR</u> - ♥ Localização 41 3340-1500 Instituto Paranaense de Desenvolvimento Educacional Seed Lab Fundepar Rua Salva Rua dos Funcionários, 1323 - Cabral 81670-391 80035-050 - Curítiba - PR - ♥ Localização 41 3277-7 Telefones

Seed Lab Rua Salvador Ferrante, 1651 - Boqueirão 81670-390 - Curitiba - <u>PR</u> - **9** Localização 41 3277-7358

CELEPAR

## 3º Passo) Acessar a opção Área do Aluno no menu:

|                                                                                               | ir para o conteúdo 🔰 ir para a navegaçã                                                                                                    | io mapa do site acessibilidade<br>Nossa Equipe Fale co                                                                                                    | contraste   A+   A 🕀 Transparéncia 👔                                    |
|-----------------------------------------------------------------------------------------------|----------------------------------------------------------------------------------------------------|----------------------------------------------------------------------------------------------------|-------------------------------------------------------------------------|
|                                                                                               | EDUCAÇÃO                                                                                                    | NOS EDUCADORES GI                                                                                                    | ESTÃO ESCOLAR COMUNIDADE                                                |
| Pia a Dia<br>ducação                                                                          | Alunos Palavra-chave                                                                                                    | Fies do segundo semesti                                                                                                    | <sup>isquisar</sup> TV ⊚ Paulo Freire<br>re de                          |
| Apolo à Apropulizadom     Área do Aluno     Enem     Formação                                 | 2019<br>ão abertas as inscrições para o Fundo<br>semestre de 2019. As inscrições são feita<br>de julho. Nesta edição, serão ofertadas 40                                                                       | de Financiamento Estudantil (Fies) do<br>is pela internet, no site do programa, a<br>8,6 mil vagas a juros zero. L <b>eia mais</b> »                                                                | o segundo<br>té o dia 1°                                                |
| Grêmio Estudantil     Inter@tividades     O Assunto é     Recursos de Pesquisa     Vestibular | Estudantes criam histórias<br>celular<br>Os estudantes dos 7° anos do Ensino Fu<br>usaram da criatividade para falar sobre Bu                                                                                  | sobre Bullying com uso<br>ndamental do Colégio Estadual do Par<br>ullying. Leia mais »                                                                                                    | do<br>sinalário<br>DISCIPLINAR<br>DE LIBRAS                             |
|                                                                                               | 3º Concurso Estadual de<br>Produção Audiovisual sobre<br>Drogas<br>Estão abertas as inscrições para a terceir<br>edição do Concurso Estadual de Produçã<br>de Material Audiovisual sobre Drogas. Lei<br>mais » | Inscrições para o ProUni<br>começam na próxima terç<br>Na próxima terça-feira (11) serão<br>a as inscrições para o Programa<br>o Universidade para Todos (ProUn<br>a segundo semestre de 2019. Leia | a-feira<br>abertas<br>ii) do<br>a mais »                                |
|                                                                                               | INFORMATIVOS   ProUni abre inscrições no dia 11 de  Estudantes do Paraná criam projeto  Oficinas e cursos de teatro e HQ são em março  Enem 2019 deve contar com 95 mil  Competições educacionais 2019 - a     | junho para bolsas no 2º semestre<br>para incentivar doação de medula óss<br>o destaques da programação infantil d<br>estudantes da rede estadual<br>tualizado 27/03/19                              | BEB<br>BEB<br>BEB<br>BEB<br>BED<br>BEB<br>BED<br>BEB<br>RÁDIO<br>ESCOLA |
| •                                                                                             |                                                                                                    |                                                                                                    |                                                                         |
| Como você vai<br>participar do Scratch                                                        | Clássicos do vestibular<br>Confira leituras<br>frequentes em                                                                                                    | Pesquisa Nossa Escola<br>C C C C C C C C C C C C C C C C C C C                                                                                                     | Participe dos<br>concursos que estão                                    |

4º Passo) Inserir o CPF do Responsável e o telefone celular informado para a Secretaria da Escola: Ao informar os dados, é preciso clicar em ENVIAR CÓDIGO DE SEGURANÇA.

| Área do<br>Aluno           |  |
|----------------------------|--|
| CGM ou CPF                 |  |
| Ex: 9876543 ou 9876432-10  |  |
| Celular                    |  |
| Ex.: (41) 99999-9999       |  |
| Enviar Código de Segurança |  |

5º Passo) Inserir o código de segurança recebido pelo celular e clicar em ACESSAR:

| <b>A</b>            | rea do<br>Iuno |
|---------------------|----------------|
| Código de Segurança |                |
| Código de Segurança |                |
| Voltar              | Acessar        |
| solicitar um n      | iovo código    |

6º Passo) Acessar o menu CADASTRO DO ALUNO:

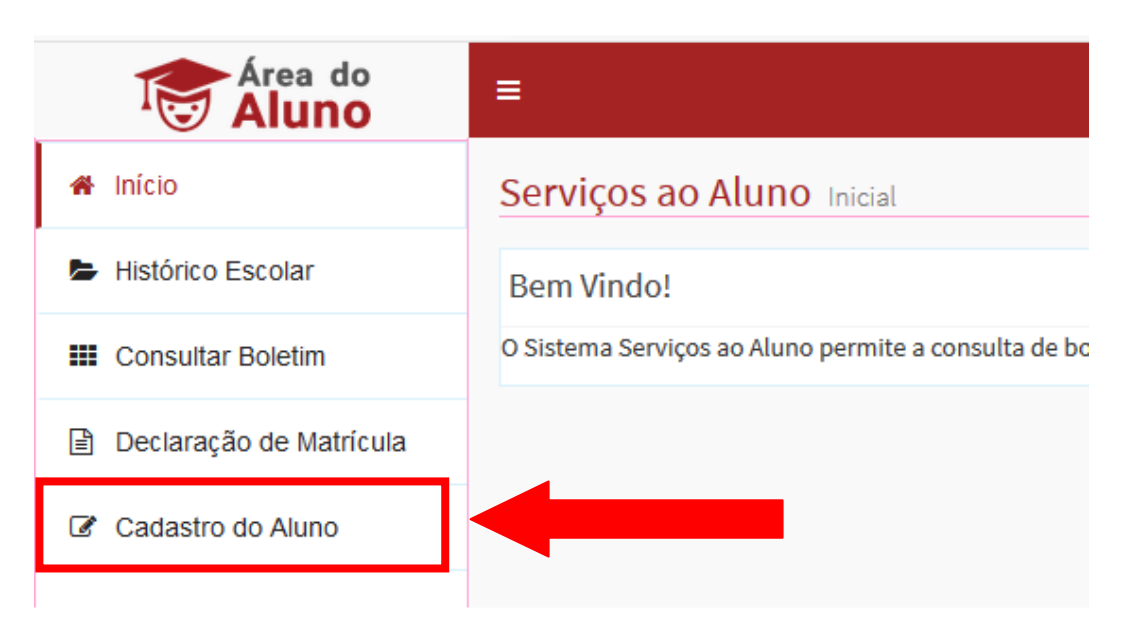

7º Passo) Selecionar o aluno em que o cadastro será verificado.

| ① ▲ https://www.areadoaluno. <b>seed.pr.gov.br</b> /servicosaoaluno/pages/v1/atualizarCadastro.jsf?dswid=-3209 |                  |  |
|----------------------------------------------------------------------------------------------------|------------------|--|
| =                                                                                                    |                  |  |
| Confirmação do C                                                                                               | adastro do Aluno |  |
| Consulta                                                                                                    |                  |  |
| *Aluno:                                                                                                    | Selecione        |  |
|                                                                                                    |                  |  |
|                                                                                                    |                  |  |

| nsulta                              |                |   |
|-------------------------------------|----------------|---|
| *Aluno:                             |                | T |
| ndereçamento                        |                |   |
| *CEP:                               | 0 90           |   |
| *Endereço:                          | PAR SUZARA SAL |   |
| *Número:                            |                |   |
| Complemento:                        |                |   |
| *Bairro:                            |                |   |
| *Estado:                            |                |   |
| *Municipio:                         |                |   |
| *Concessionária de Serviço Público: |                |   |
| Número da Conta                     |                |   |
| Celular do Aluno:                   |                |   |
| E-mail do Aluno:                    |                |   |
| Telefone Residencial:               |                |   |
| Telefone Comercial:                 |                |   |
| Ramal:                              |                |   |
| E-mail do Responsável:              |                |   |

## 8º Passo) Verificar os dados cadastrados:

9º Passo) Caso seja necessário realizar alguma correção, clicar em CORRIGIR INFORMAÇÕES.

| *CED-                               |                         |
|-------------------------------------|-------------------------|
| VLF.                                | 8 90                    |
| *Endereço:                          | RUA SUZANA PAL          |
| *Número:                            |                         |
| Complemento:                        |                         |
| *Bairro:                            |                         |
| *Estado:                            |                         |
| *Municipio:                         |                         |
| *Concessionária de Serviço Público: |                         |
| Número da Conta                     |                         |
| Celular do Aluno:                   |                         |
| E-mail do Aluno:                    |                         |
| Telefone Residencial:               |                         |
| Telefone Comercial:                 | 4 208201660             |
| Ramal:                              |                         |
| E-mail do Responsável:              | mi no nel com imail.com |
|                                     | Corrigir os Informaçãos |

10° Passo) Após clicar na opção Corrigir Informações, o sistema habilitará todos os campos para correção. Terminada as correções necessárias, clicar no botão GRAVAR DADOS.

| iO:                          | ADUCARDAG             |
|------------------------------|-----------------------|
| sionária de Serviço Público: | tur poli              |
| a Conta                      |                       |
| ) Aluno:                     | (4.5)                 |
| Aluno:                       |                       |
| Residencial:                 |                       |
| Comercial:                   | sheet un she          |
|                              |                       |
| Responsável:                 |                       |
|                              | Cancelar Gravar Dados |
|                              |                       |